# ホームページからファイルがダウンロードできない場合の ダウンロード手順について

使用するブラウザによって手順が異なります。 ご利用の環境によって下記手順にてファイルをダウンロードしてください。

# 【Microsoft Edge】の場合

#### ①ホームページのリンクをクリックする

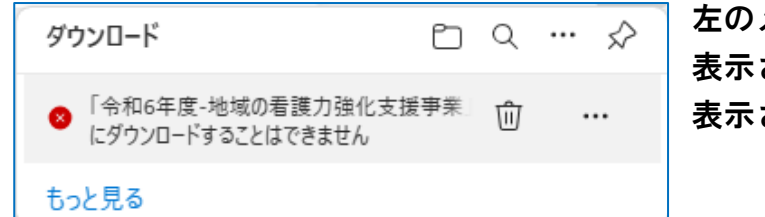

### 左のメッセージが 表示されない場合は手順②へ 表示されている場合は手順③へ

## ②ブラウザ右上の「↓」をクリックする

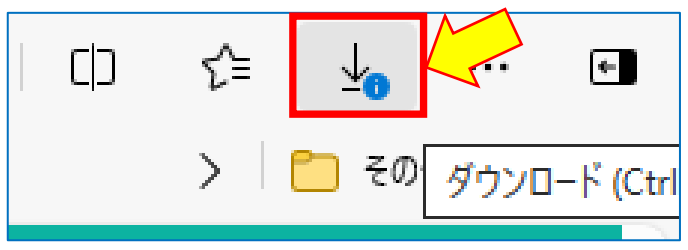

### ③メッセージボックスの「…」をクリックする

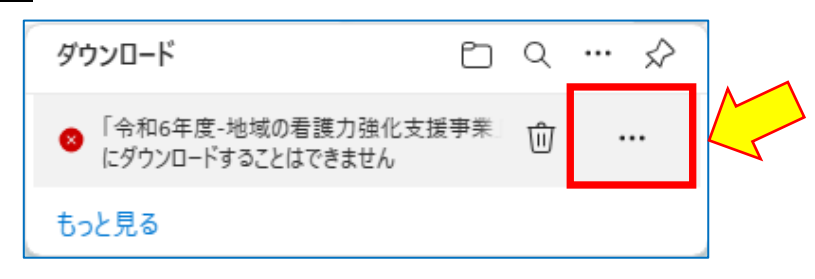

#### ④「保存」を選択する

| ダウンロード            |                            | Đ           | Q    | ··· 🖌 | > |
|-------------------|----------------------------|-------------|------|-------|---|
| ◎ 「令和6年<br>にダウンロ・ | 度-地域の看護力強(<br>-ドすることはできませ/ | 化支援事業」<br>6 | Ŵ    |       |   |
| もっと見る             | 前前除<br>保存                  |             |      |       |   |
|                   | このファイルは                    | は安全ではない     | ことを幸 | 8告する  | - |
|                   | ⊂⊃ ダウンロード!                 | リンクのコピー     |      |       |   |

⑤「保持する」をクリックする

| このファイルは安全にダウンロードできま<br>せん                                     |      |  |
|---------------------------------------------------------------|------|--|
| 安全でない方法でダウンロードされたファイルは、悪意のあ<br>る攻撃者が読み取りまたは変更できる可能性がありま<br>す。 |      |  |
| 詳細情報                                                          |      |  |
| キャンセル                                                         | 保持する |  |
|                                                               |      |  |

⑥「名前を付けて保存」をクリック

| ダウ | ンロード        | Đ         | Q   | $\swarrow$ |
|----|-------------|-----------|-----|------------|
|    | 「令和6年度-地域の看 | 護力強化支援事業」 | 様式集 | M          |
|    | 開く          | 名前を付けて    | ~   | $\leq$     |
| to | と見る         |           |     |            |

#### ⑦ファイルの保存先を選択してファイルを保存する

| Q 名前を付けて保存                                                                                                    | ×           |
|----------------------------------------------------------------------------------------------------|-------------|
| ← → ✓ ↑ ■ > PC > デスクトップ > ✓ ひ                                                                                                    | デスクトップの検索 👂 |
| 整理 ▼ 新しいフォルダー                                                                                                    | 8== ▼ (?)   |
| <ul> <li>▶ PC</li> <li>▲ 3D オブジェクト</li> <li>▲ ダウンロード</li> <li>■ デスクトップ</li> <li>※ ドキュメント</li> <li>■ ピグチャ</li> <li>■ ピデオ</li> <li>▲ ミュージック</li> <li>株 ローカル・ディスク (C)</li> </ul> | 更新日時        |
|                                                                                                    | >           |
| ファイル名(N): <mark>「令和6年度-地域の看護力強化支援事業」様式集.zip</mark><br>ファイルの種類(T): ZIP ファイル (*.zip)                                                                                            | ~           |
| ▲ フォルダーの非表示                                                                                                    | 保存(S) キャンセル |

⑧以上で完了です

【Google Chrome】の場合

①ダウンロードするファイルを<u>右クリック</u>する

#### ②メニューの「名前を付けてリンク先を保存」を選択する

| ▶ 「令和6年度-地域の看護力強化支援事業」様式集[Word/Excell 🗖 |                 |   |  |
|-----------------------------------------|-----------------|---|--|
|                                         | 新しいタブで開く        |   |  |
| 【スキルアップ奨学金】 <new></new>                 | 新しいウィンドウで開く     |   |  |
|                                         | シークレット ウィンドウで開く |   |  |
| ▶ <u>スキルアップ奨学金貸与規程</u>                  | 名前を付けてリンク先を保存   | 2 |  |
| ▶ 「令和6年度スキルアップ奨学金」募集要項 ▶                | リンクのアドレスをコピー    |   |  |
| ・「令和6年度スキルアップ奨学金」様式集[PDF] 🌄             | <b>7</b> ta =1  |   |  |
|                                         | 快迎              |   |  |

#### ③ファイルの保存先を選択して「保存」をクリックする

| <ul><li>名前を付けて保存</li></ul>                                                                                                    |                      | ×          |
|----------------------------------------------------------------------------------------------------|----------------------|------------|
|                                                                                                    | ✓ <sup>で</sup> デスクトッ | プの検索・      |
| 整理 ▼ 新しいフォルダー                                                                                                    |                      | ::: - (?)  |
| ▶ PC へ 名前 へ                                                                                                    | 更新日時                 | 種類         |
| 🗊 3D オブジェクト                                                                                                    |                      |            |
| 🖊 ダウンロード                                                                                                    |                      |            |
| 🔜 デスクトップ                                                                                                    |                      |            |
| 🗎 ドキュメント                                                                                                    |                      |            |
| ■ ピクチャ                                                                                                    |                      |            |
| 🔠 ビデオ                                                                                                    |                      |            |
| ♪ ミュージック                                                                                                    |                      |            |
| 🐛 ローカル ディスク (C                                                                                                    |                      |            |
| 😻 ইস্টি – বিজ্ঞান বিজ্ঞান বিজে বিজ্ঞান বিজ্ঞান বিজ্ঞান বিজ্ঞান বিজ্ঞান বিজ্ঞান বিজ্ঞান বিজ্ঞান বিজ্ঞান বিজ্ঞান বিজ্ঞান বিজ্ঞান বিজ্ঞান বিজ্ঞান বিজ্ঞান বিজ্ঞান বিজ্ঞান বিজ্ঞান বিজ্ঞান বিজ্ঞান বিজ্ঞান বিজ্ঞান বিজ্ঞান বিজ্ঞান বিজ্ঞান বিজ্ঞান বিজ্ঞান বিজ্ঞান বিজ্ঞান বিজ্ঞান বিজ্ঞান বিজে বিজে বিজ্ঞান বিজ্ঞান বিজ্ঞান বিজ্ঞান বিজ্ঞান |                      | >          |
| ファイル名(N): 「令和6年度-地域の看護力強化支援事業」様式集.zip                                                                                                    |                      | ~          |
| ファイルの種類(T): ZIP ファイル (*.zip)                                                                                                    |                      | ~          |
| ▲ フォルダーの非表示                                                                                                    | 保行                   | 字(S) キャンセル |

## ④ブラウザ右上の「↓」をクリックする

| ייט      | シンりつ |       |                | $\wedge$ |
|----------|------|-------|----------------|----------|
|          |      |       | - [            |          |
|          | ☆    | Ċ     | ₹              | D :      |
| fo       |      | »   C | <b>ז</b> אַק ב | ダウンロード   |
| 各種お問い合わせ |      |       |                |          |
|          | 県民の  | みなる   | さまへ            |          |

⑤下記メッセージの保存をクリックする

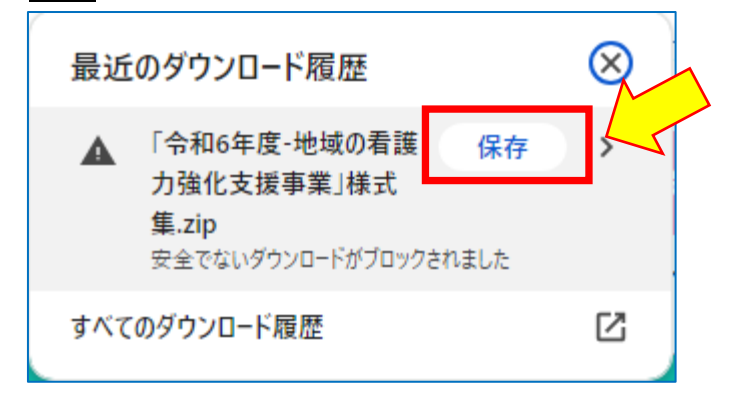

⑥手順③で選択した場所にファイルが保存され、完了です